## 邵阳市公共资源 交易中心

## 评标室多因子手写板 操作手册

第一章 多因子界面及专属电脑

需要手写板签章的评委首先找到电脑或者电脑主机贴有专属标签的

进行评标系统登录

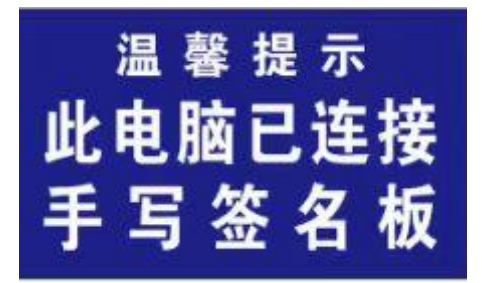

(注意:政务中心三楼的评标室(除远程异地和评标一)找到此标 签的电脑,需要进入天翼云电脑登录评标系统进行登录)

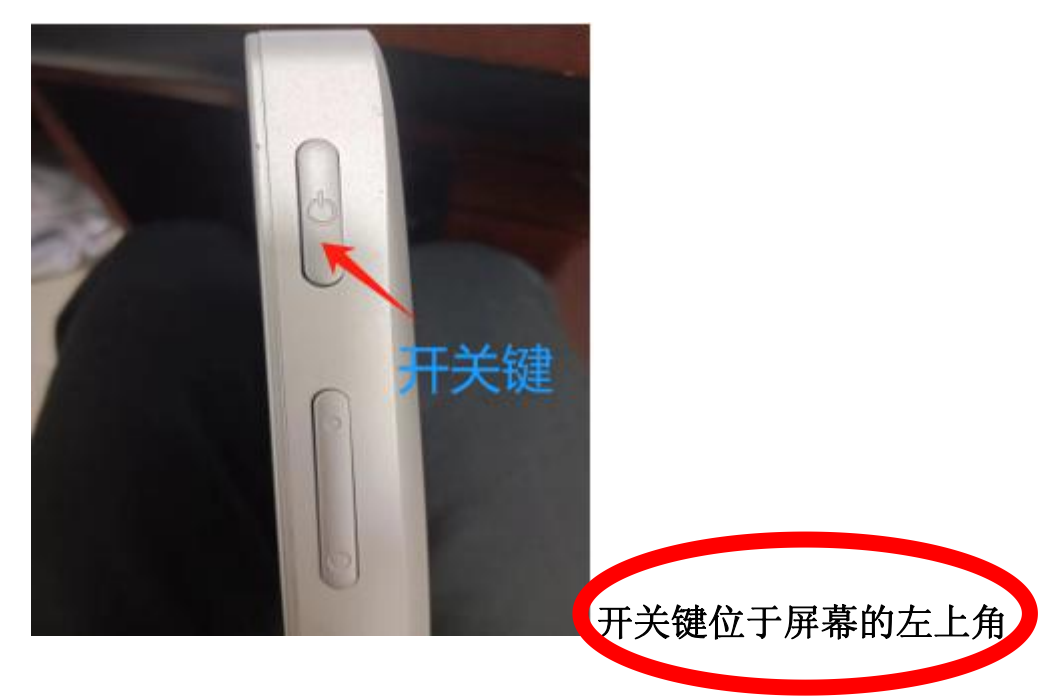

长按5秒开关键打开多因子手写板(以下简称"手写板")

开机之后等待一会,直到出现手写板界面

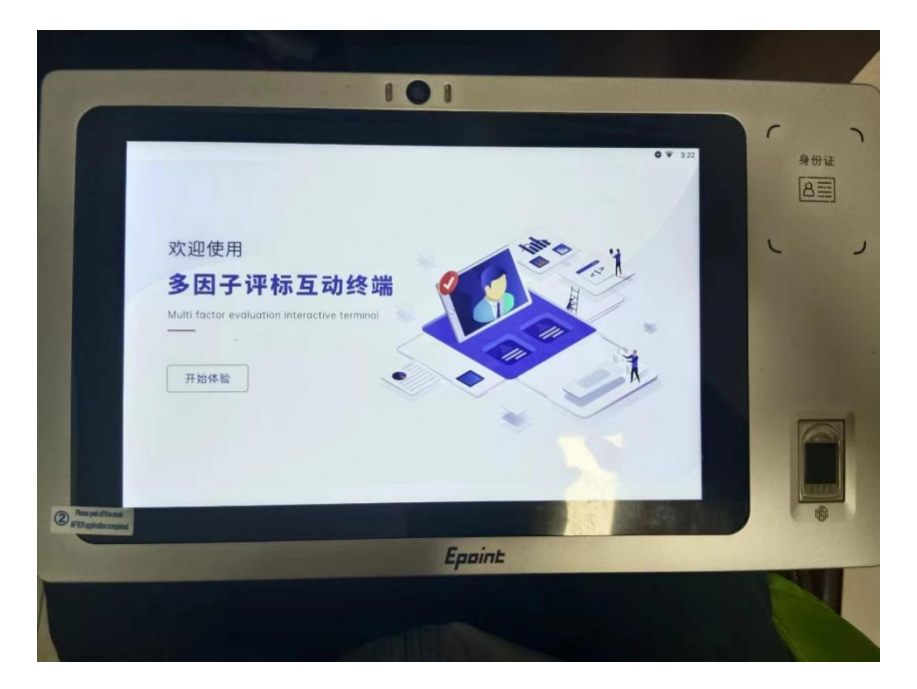

## 第二章 手写板签章

在评委签章界面中的签章方式选择多因子手写板签章

| 评审结果                  |                               |                                        |      |      | ×        |
|-----------------------|-------------------------------|----------------------------------------|------|------|----------|
| 品<br>快<br>捷<br>功<br>能 | 中标候选人                         | 评委签章 评标结束 评标报告                         |      |      | 查看流程 下一步 |
| 批量签章                  |                               |                                        |      |      | ^        |
|                       | 签章方式<br>◎ 北京ca<br><i>01</i> 集 | ;:<br>a手写板签章 ◎ CA签章 ◎ 多因子手写板<br>经体签名部分 | 签章   | -    | ^        |
|                       |                               | 序 报告名称                                 | 状态   | 手写签名 |          |
|                       |                               | 1 形式评审汇总表                              | 尚未签章 | ۲    |          |
|                       |                               | 2 资格评审汇总表                              | 尚未签章 |      |          |
|                       |                               | 3 响应性评审汇总表                             | 尚未签章 |      |          |
|                       | 1                             | 4 最终排名表                                | 尚未签章 |      |          |
|                       | 1                             | 5 符合要求的投标人一览表                          | 尚未签章 |      |          |
| 1                     |                               | 6 不合格情况说明                              | 尚未签章 |      |          |
|                       | V                             | 7 复议报告                                 | 已经签章 | ۲    |          |
|                       | 02 个                          | 人签章部分                                  |      | -    |          |
|                       |                               | 序 报告名称                                 | 状态   | 手写签名 |          |
|                       |                               | 1 形式评审个人打分表                            | 尚未签章 |      |          |
|                       | 127                           | 7 次故评由人 1 打公主                          | 出土仗音 |      | ~~       |

勾选签章的报表之后点击批量签章

|           | 签                                                                                           | 章                | 读取画                          | 面(等待 2-        | 5秒        | 左右      | )    |          |
|-----------|---------------------------------------------------------------------------------------------|------------------|------------------------------|----------------|-----------|---------|------|----------|
| 評审结<br>88 | <sup>果</sup><br>最终排名 推荐中标候;                                                                 | 选人               | 冲袭签章 评标结束 评标报                | 告              |           |         | 查看流程 | ×<br>下一步 |
| が影り       | 签章                                                                                          |                  |                              |                |           |         |      | ~        |
|           | 法章<br>● 北<br><i>01</i>                                                                      | 方式:<br>京ca<br>集体 | 批量签章<br>343<br><b>2</b>      |                | 签审进地: 0/3 | ×<br>8名 |      | î        |
|           | 2<br>2<br>2<br>2<br>2<br>2<br>2<br>2<br>2<br>2<br>2<br>2<br>2<br>2<br>2<br>2<br>2<br>2<br>2 | 1<br>2<br>3<br>4 |                              | 当前操作:请在pad上签字! | 0%        |         |      |          |
|           |                                                                                             | 5<br>6<br>7      | 20月11日900000<br>复议报告<br>签章部公 | P3不₩₹<br>已经签章  |           | R.      |      |          |
|           |                                                                                             | 序                | 振告名称<br>形式评审个人打分表            | 状态<br>尚未签章     |           | 手写签名    |      |          |

## 出现读取画面,请在在手写板签字

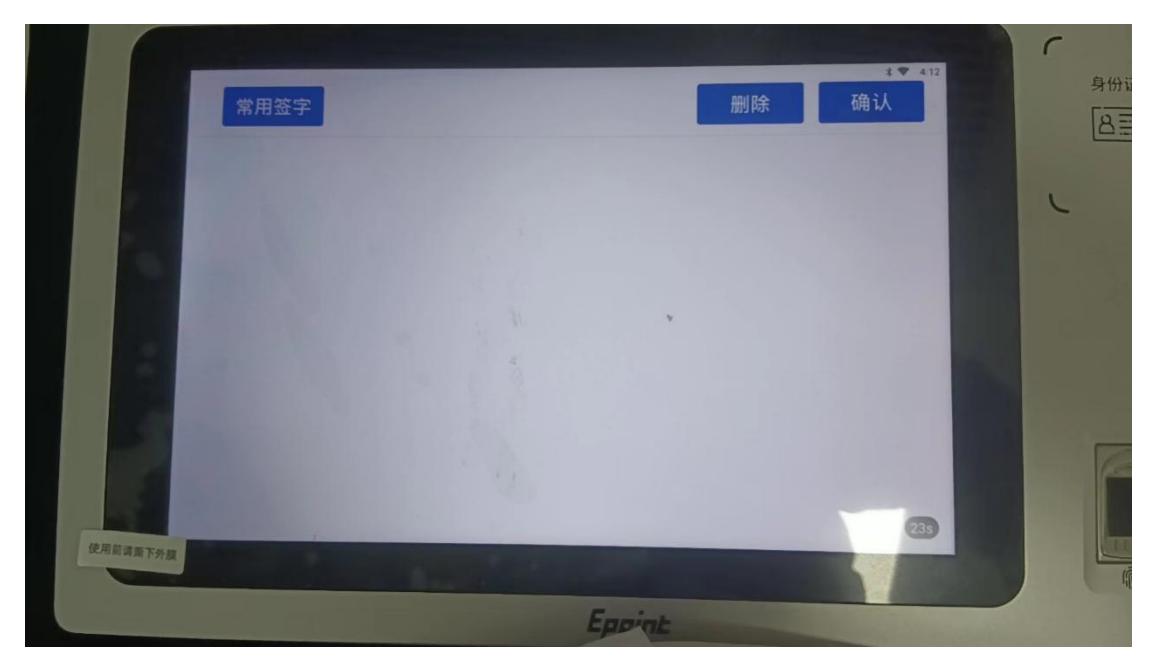

(注意:不要点击常用签字,直接手写在白板内签署姓名,签署完

成后)

| ·                     |                                                                                                    |                                       |                     |                    | ×        |
|-----------------------|----------------------------------------------------------------------------------------------------|---------------------------------------|---------------------|--------------------|----------|
| 品<br>快<br>捷<br>功<br>能 | 中标候选人 评委签章 评                                                                                                   | 标结束 评标报告                              |                     |                    | 查看流程 下一步 |
| 批量签章                  |                                                                                                    |                                       |                     |                    | ^        |
|                       | <u> </u>                                                                                                    |                                       |                     | ×                  |          |
|                       | <ul> <li>□ 北京ca手<sup>1</sup></li> </ul>                                                                        |                                       |                     | Contraction of the |          |
|                       | 01 集体签                                                                                                    |                                       |                     | 登卓进度: 0/3 -        |          |
|                       | - 皮                                                                                                    |                                       |                     | <b>密</b> 名         |          |
|                       | 2 1                                                                                                    |                                       |                     | 22%                |          |
|                       | 2                                                                                                    |                                       |                     |                    |          |
|                       | 🗵 3 I                                                                                                    | 当前操作                                  | : 形式评审汇总表发送签名值成功!   |                    |          |
|                       | <b>4</b> :                                                                                                    |                                       |                     |                    |          |
| 1                     | E 5 :                                                                                                    |                                       |                     |                    |          |
|                       |                                                                                                    | 5C435                                 | 回不並早                |                    |          |
|                       | ◎ / 夏以报告                                                                                                    |                                       | 已经佥草                |                    |          |
|                       | 02 个人签章部分                                                                                                    |                                       |                     |                    |          |
|                       |                                                                                                    | 报告名称                                  | 状态                  | 手写签名               |          |
|                       | ■ 1 形式评审个.                                                                                                    | 人打分表                                  | 尚未签章                |                    |          |
|                       | □ ) 次故证由人                                                                                                    | k tr公主                                | 出土饮音                |                    | ~~       |
|                       |                                                                                                    |                                       |                     |                    |          |
| 评审结果                  |                                                                                                    |                                       |                     |                    | ×        |
| 田<br>快 最终排名 推荐中       | 中标候选人 评委签章 评                                                                                                   | 标结束 评标报告                              |                     |                    | 查看流程 下一步 |
| 捷<br>功<br>能           | Ali in the second second second second second second second second second second second second second second s | i i i i i i i i i i i i i i i i i i i |                     |                    |          |
| <b>&gt;</b>           |                                                                                                    |                                       |                     |                    |          |
| 批量签章                  |                                                                                                    |                                       |                     |                    | ~        |
|                       | 签章方式: 批量签章                                                                                                    |                                       |                     | ×                  | ^        |
|                       | ● 北京ca手 <sup>1</sup><br>01 佳休努                                                                                 | 提示                                    |                     | ±度: 10/10          |          |
|                       |                                                                                                    |                                       |                     | 17.67              |          |
|                       |                                                                                                    |                                       |                     | ■ 100%             | -        |
|                       | 2                                                                                                    |                                       | 批量签章成功!             |                    |          |
|                       | 🗵 3 I                                                                                                    |                                       |                     |                    |          |
|                       | ☑ 4 :                                                                                                    |                                       | 201-124             |                    |          |
|                       | 2 5                                                                                                    |                                       | AND ALL             |                    |          |
|                       | 7 6 7 6 7 6 7 7 6 7 7 6 7 7 6 7 7 6 7 7 6 7 7 6 7 7 7 6 7 7 7 6 7 7 7 7 7 7 7 7 7 7 7 7 7 7 7 7 7 7 7 7        | 500                                   | <u> 阿木亚</u> 早<br>口  |                    |          |
|                       |                                                                                                    |                                       | しば近年                |                    |          |
|                       | 02 个人签章部分                                                                                                    |                                       |                     |                    |          |
|                       | ◎ 序                                                                                                    | 报告名称                                  | 状态                  | 手写签名               |          |
|                       | ☑ 1 形式评审个.                                                                                                    | 人打分表                                  | 尚未签章                |                    |          |
|                       |                                                                                                    | I TTT NEW                             | NIC man Other State |                    |          |

出现这个就是签章成功